## (4)振込金額修正

## 詳細手順

振込金額の修正

-

| C XN                                                                                                    | <b>经用会</b> 样                                                                                                    |                        | Formation                                                                                                    | 10010    |       |
|----------------------------------------------------------------------------------------------------|----------------------------------------------------------------------------------------------------|------------------------|----------------------------------------------------------------------------------------------------|----------|-------|
| tice date                                                                                                    | - Rikselete sectiva albanite                                                                                                    | NOT THE OWNER          | 100                                                                                                    | PERCENT. | 1     |
| HY E                                                                                                    | PARTY FAMILY MEDICAL                                                                                                    |                        | atta-set to                                                                                                    | -        | 100   |
| -                                                                                                    |                                                                                                    | I reneate              |                                                                                                    |          |       |
|                                                                                                    |                                                                                                    |                        |                                                                                                    |          |       |
| 医达内田                                                                                                    | HER                                                                                                    |                        | 180                                                                                                    | ABLELING | 10162 |
| 10020                                                                                                    | 単語を確認して、「重体確認知いなりーディルス」<br>する者自己が第三年にいませんでしたルス。                                                                                                    | 1.13(145)(15)          | N. COORE                                                                                                    |          |       |
| nue                                                                                                    | 2148                                                                                                    |                        |                                                                                                    |          |       |
| an and                                                                                                    | armenta a                                                                                                    | Likerite               | Terr al day                                                                                                    |          | -     |
|                                                                                                    |                                                                                                    | 1.7889                 |                                                                                                    |          |       |
|                                                                                                    | Tannes .                                                                                                    |                        | 1444111111                                                                                                    |          | -     |
| 2) #35                                                                                                    | データ基本情報                                                                                                    |                        |                                                                                                    |          |       |
| -                                                                                                    | NGR.1                                                                                                    |                        |                                                                                                    |          |       |
| -1988                                                                                                    | and the second second s                                                                                                    |                        |                                                                                                    |          |       |
|                                                                                                    | · · · · · · · · · · · · · · · · · · ·                                                                                                    |                        | AM41                                                                                                    |          |       |
|                                                                                                    |                                                                                                    |                        |                                                                                                    |          |       |
| -                                                                                                    | 48/166 2+ 81                                                                                                    | 11.54                  | 10015387.2                                                                                                    | 10.996   | 100   |
| -                                                                                                    | 10-00100 0000 0000000000000000000000000                                                                                                    | 1110 F                 | ATABAUN<br>ATABAUN<br>Jan                                                                                             | 11.88    | 1     |
| -                                                                                                    | 48/44/24 80<br>48/44/24 80<br>2.5-88/200<br>2.5-<br>2.6<br>2.6<br>2.6<br>2.6<br>2.6<br>2.6<br>2.6<br>2.6                                                                                                    | 71.54<br>1000 F        | AZARANN<br>AZARANN<br>Juri                                                                                            |          | 5     |
| -                                                                                                    | 2010 100 100 100 10 100<br>100 100 10 100<br>100 100<br>100 100<br>100 100<br>100 100<br>100 100                                                                                                    | There<br>are the       | 1111<br>11111                                                                                                    | TE 198   | 5     |
| -                                                                                                    | 14-14-14-14-14-14-14-14-14-14-14-14-14-1                                                                                                    | 71138<br>1000 F        | 1000<br>1000<br>1000<br>1000<br>1000<br>1000<br>1000<br>100                                                           |          |       |
| 942999<br>Hatter                                                                                                    | 14-14-14-14-14-14-14-14-14-14-14-14-14-1                                                                                                    | 7138<br>7138<br>1000 F | 800<br>80288<br>900<br>900<br>900<br>900<br>80288<br>900<br>800<br>800<br>800<br>800<br>800<br>800<br>800<br>800<br>8 |          |       |
| 94290<br>Hami                                                                                                    | 14-140-24 40<br>14-140-24 40<br>14-140-24 40<br>14-140-24 40<br>14-140<br>14-140                                                                         | 1000 F                 | 800<br>512<br>512<br>512<br>512<br>512<br>512<br>512<br>512<br>512<br>512                                             |          |       |
| 4.00                                                                                                    |                                                                                                    |                        | 600<br>5150500<br>1000<br>9000<br>9000<br>9000<br>9000<br>9000                                                        |          |       |
| 142.597<br>Harmin                                                                                                    |                                                                                                    |                        | BALLER<br>BALLER<br>BALLER<br>BALLER<br>BALLER                                                                        |          |       |
| 14.1911<br>11.4911<br>(1.9911)<br>(1.9911)<br>(1.9911)<br>(1.9911)<br>(1.9911)<br>(1.9911)                                                                                                    |                                                                                                    | Tight<br>Sight         | 500<br>5122500<br>1000<br>1000<br>1000<br>1000<br>1000<br>100                                                         |          |       |
| 14.1971<br>14.1971<br>(4) (218)<br>(4) (218)  |                                                                                                    |                        | 900<br>2782900<br>1999<br>9002<br>9002<br>9002<br>9002<br>9002<br>9002                                                |          |       |
| 4.1991<br>(4.) 2058<br>(1.) 1996<br>(1.) 1996                                                                                                    | 10-10-10-10-10-10-10-10-10-10-10-10-10-1                                                                                                    |                        | 500<br>5182400<br>1000<br>9002<br>9002<br>9002<br>9002<br>9002<br>9002<br>90                                          |          |       |
| 14.1991<br>11.4.191                                                                                                    | 10-00 (10-000 (10-00))<br>10-00<br>10-00<br>10-0 |                        | 800<br>2782400<br>1000<br>90202<br>90202<br>90202<br>70202<br>70202                                                   |          |       |
| 14.2.991<br>(4) 12.69<br>(2) 12.69<br>(2) 12. |                                                                                                    |                        | 500<br>5788400<br>1000<br>9000<br>9000<br>9000<br>9000<br>9000<br>9000<br>9                                           |          |       |

振込内容確認画面( P 3 - 8 4 )から振込 明細データの修正を行います。

振込先情報欄から す。

| 8 大綱    | ELME BARK                               | 10.0-BRIDN WARD                     |  |  |  |
|---------|-----------------------------------------|-------------------------------------|--|--|--|
| 101.494 | -                                       | ineresti di                         |  |  |  |
| H2 🗖    |                                         | IN ANDH RA KANK                     |  |  |  |
| 5858    |                                         | ALL BE +MIROPARE                    |  |  |  |
|         |                                         | *                                   |  |  |  |
|         | D.C. BREICHRICTICAL                     |                                     |  |  |  |
| BARE AN | 1 · · · · · · · · · · · · · · · · · · · |                                     |  |  |  |
| 01301   | ##/21898/3098# 4.8 HE                   | - 01/200 22/044                     |  |  |  |
| MARK.   | (7)                                     |                                     |  |  |  |
|         |                                         |                                     |  |  |  |
|         |                                         |                                     |  |  |  |
|         | 100000000000000000000000000000000000000 | Chase-Horacal PT                    |  |  |  |
|         |                                         | 19121                               |  |  |  |
|         |                                         |                                     |  |  |  |
| ALC: 1  |                                         | and the second second second second |  |  |  |

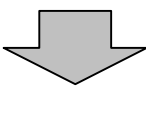

Tarte date and starting the own date. ■ 人類目用か様 Holo-sectors where 25cm April 10 Million American Control of State 13 1107740-1 100 19.0 ------AND DESCRIPTION TANKS SPINSTER MORE MANTER AND COMMING MEMORY AND ADDRESS OF T-LINE DATE ( DESCRIPTION OF THE PARTY OF THE PARTY OF TH 振动内静镜器 Des Louis entre r. Pression (179-2 and a statement of the statement of the INTERNET COMPLETING (I) instrati 8823-7 Entering 8.846 (1972)-4/20 12164 **TRACES** (2) 銀込データ基本情報 nener are. 171886 I BIARMAN -------..... 100 100 112 10108-04-07 -----CA-BELIN EA-EA-Newl Beck 31.60 10,000 (10) ality Pr. 185 1042.985 1000 1000,011 000,000 1009200 1009 1009 1009 1009100 000,000 (4) 教師書記用/(スワード入力) LEAPERTER ARTICLE MARCH 1219-PEARLTICES 80405 (TD-F 901 80) PROPERTY OF BREAKING STREET, ST. A DESCRIPTION OF 1 5 C C - 40

金額修正画面が表示されますので、修正項 目を入力します。

- (ア)登録されている振込金額が表示されますので、振込金額を修正する場合は修正後の振込金額を入力してください。
- (イ)登録されている手数料区分が表示されますので、手数料区分を修正する場合は修正後の手数料区分を入力してください。
- (ウ) 登録 をクリックすると、修正後の振込内容で振込データ確認画面が表示されます。

振込データ確認画面が表示されますので、 修正内容を確認して登録処理を行います。 なお、登録処理は「P3-84~85」を 参照してください。